가장 쉽고 편리한 급여관리! ENC PAY - 사용 안내

고객센터 1544-1407 가장쉽고 편리한 급여관리, enc페이!

## #사원모드 접속 (www.encpay.co.kr/em.php)

▶ '<u>사원모드 접속을 통하여 사원 자신의 급여내역과 급여관리자와의 커뮤니기능을 제공합니다.</u>

*01.* 사원모드접속 *02.* 나의급여내역 *03.* 사내게시판

*04.* 개인정보수정

### 01. 사원모드 접속 (www.encpay.co.kr/em.php)

| 1)  |                  |        |       |         | <br>             |
|-----|------------------|--------|-------|---------|------------------|
| l e | ncpay.co.kr/em.p | ohp    |       |         | 5 <del>-</del> Q |
| E   | NEPAY            | 나의급여내역 | 자내게지판 | 개인정보 수정 |                  |

#### 쉽고편리한 ㅌヽㄷ PAY 급여관리입니다.

| 3                |        |             |
|------------------|--------|-------------|
| 사업자번호 *          |        |             |
| 3                |        |             |
| 사원아이디 *          | 로그인 >> | · 즐겨찾기 추가 ▶ |
| 4                |        | L5          |
| 비밀번호 *           |        |             |
| 🔲 아이디저장 🔲 비밀번호저장 |        |             |

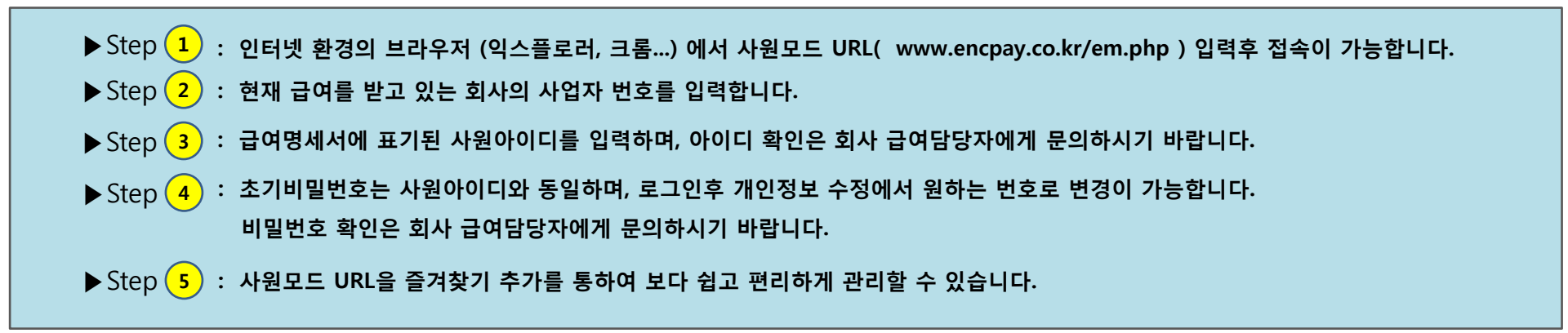

### **02.** 나의급여내역

| ENCPAY |                         | 나의급0                                           | 비내역 시                                | 내게시판                                 | 개인정보 수                                                                                                    | ∸정 <b>Log</b>                        | out (0417-2                          | 2/김총무님                                                                                                    | )                                                                                                    |                                                                                                    |                                      |                                         |
|--------|-------------------------|------------------------------------------------|--------------------------------------|--------------------------------------|----------------------------------------------------------------------------------------------------|--------------------------------------|--------------------------------------|----------------------------------------------------------------------------------------------------|----------------------------------------------------------------------------------------------------|----------------------------------------------------------------------------------------------------|--------------------------------------|-----------------------------------------|
|        |                         |                                                |                                      |                                      |                                                                                                    |                                      |                                      |                                                                                                    |                                                                                                    |                                                                                                    | 2014년                                | <ul> <li>검색</li> </ul>                  |
| 번호     | 지급년윌                    | 기본급                                            | 직책수당                                 | 특근수당                                 | 지급총액                                                                                                    | 소득세                                  | 주민세                                  | 국민연금                                                                                                    | 건강보험                                                                                                    | 고용보험                                                                                                    | 공제총액                                 | 실지급액                                    |
| 1      | 2014-04                 | 2,500,000                                      | 12,500,000                           | 25,000,000                           | 40,000,000                                                                                                    | 1,429,140                            | 142,910                              | 123                                                                                                    | 15,409,270                                                                                                    | 3,344,250                                                                                                    | 20,325,693                           | 19,674,307                              |
| 2      | 2014-07                 | 2,500,000                                      | 25,000                               | 50,000                               | 2,575,000                                                                                                    | 46,670                               | 4,660                                | 117,670                                                                                                    | 78,310                                                                                                    | 16,990                                                                                                    | 264,300                              | 2,310,700                               |
| 3      | 2014-08                 | 2,500,000                                      | 25,000                               | 50,000                               | 2,575,000                                                                                                    | 46,670                               | 4,660                                | 117,670                                                                                                    | 78,310                                                                                                    | 16,990                                                                                                    | 264,300                              | 2,310,700                               |
| 인쇄     | ]                       |                                                |                                      |                                      |                                                                                                    |                                      |                                      |                                                                                                    |                                                                                                    |                                                                                                    |                                      |                                         |
|        | -                       |                                                |                                      |                                      |                                                                                                    |                                      |                                      |                                                                                                    |                                                                                                    |                                                                                                    |                                      |                                         |
|        | 번호<br>1<br>2<br>3<br>인쇄 | 보호 지급년월<br>1 2014-04<br>2 2014-07<br>3 2014-08 | ···································· | ···································· | 반의급여내역       사내게시판         번호       지급년원       기본급       직책수당       특근수당         1       2014-04       2,500,000       12,500,000       25,000,000         2       2014-07       2,500,000       25,000       50,000         3       2014-08       2,500,000       25,000       50,000 | ···································· | ···································· | 반의급여내역사내게시판개인정보 수정Logout (0417-2번호지급년월기본급직책수당특근수당지급총액소득세주민세12014-042,500,00012,500,00025,000,00040,000,0001,429,140142,91022014-072,500,00025,00050,0002,575,00046,6704,66032014-082,500,00025,00050,0002,575,00046,6704,660인쇄 | 한외급여내역사내게시판개인정보 수정Logout (0417-2 / 김총무남)번호지급년원기본급직책수당특근수당지급총액소득세주민세국민연금12014-042,500,00012,500,00025,000,00040,000,0001,429,140142,91012322014-072,500,00025,00050,0002,575,00046,6704,660117,67032014-082,500,00025,00050,0002,575,00046,6704,660117,670인쇄 | 반의급여내역       사내게시판       개인정보 수정       Logout (0417-2 / 김총무님)         번호       지급년월       기본급       직책수당       특근수당       지급총액       소득세       주면세       국민연금       건강보험         1       2014-04       2,500,000       12,500,000       25,000,000       40,000,000       1,429,140       142,910       123       15,409,270         2       2014-07       2,500,000       25,000       50,000       2,575,000       46,670       4,660       117,670       78,310         3       2014-08       2,500,000       25,000       50,000       2,575,000       46,670       4,660       117,670       78,310 | ···································· | 한 이 이 이 이 이 이 이 이 이 이 이 이 이 이 이 이 이 이 이 |

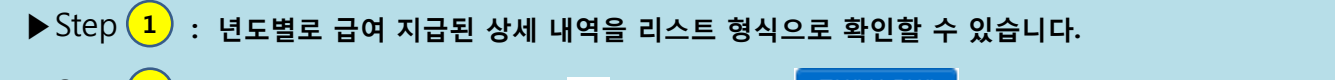

▶ Step <mark>2</mark> : 명세서 당 년월을 체크 후에 ( 🗹 ) 명세서 인쇄 ( <sup>명세서 인쇄</sup> ) 버튼을 클릭하면 해당일짜의 명세서를 인쇄할 수 있습니다.

#### 03. 사내게시판

#### 사내 게시판

| <mark>1</mark> )<br>  번호 | 작성자 | 제목              | 등록밀        | 조회수 |
|--------------------------|-----|-----------------|------------|-----|
| 4                        | 관리자 | 사내공지사항입니다.09-01 | 2014-02-05 | 3   |
| 3                        | 관리자 | 사내공지사항입니다.08-01 | 2014-02-05 | 0   |
| 2                        | 관리자 | 사내공지합니다.07-01   | 2014-02-03 | 0   |
| 1                        | 관리자 | 사내공지합니다.06-01   | 2014-02-03 | 1   |

▶ Step 1 : 관리자가 제공하는 급여관련 및 회사의 공지를 클릭(▲) 하여 공지내용과 첨부파일을 확인 할 수 있습니다.

### **04.** 개인정보수정

| 사원번호                          | 0417-2                    | 이름            | 김총무 1 개인이력 보기                                                                          |  |  |  |  |
|-------------------------------|---------------------------|---------------|----------------------------------------------------------------------------------------|--|--|--|--|
| - 입사시 제출 하였던 상세내역에            | 변경된 부분이 있을 경우, 아래 수정요청 변  | 물림 후!         |                                                                                        |  |  |  |  |
| 내용을 작성하며 보내 주시기 바입<br>비밀번호 변경 | 알니다. (꽌리사 확인 후 수성해 드립니다.) | - 윈디사 수정요청    | ► Step 1                                                                               |  |  |  |  |
| 3)<br>  이전비밀번호                |                           |               | - 관리자가 작성한 회사 입사시 원 이력서(개인이력)을 확인할<br>스 이스니다                                           |  |  |  |  |
| 신규비밀번호                        |                           |               |                                                                                        |  |  |  |  |
| 비밀번호확인                        |                           |               | ► Step 2                                                                               |  |  |  |  |
| ➡ 개인정보 수정                     |                           |               | - 개인이력 ( ( 1 ) 확인 후 변경사항이 발생되면 관리자에게                                                   |  |  |  |  |
| <mark>4</mark> 한문명            | 金銃務                       |               | 식섭 요정하여 수정할 수 있습니다.                                                                    |  |  |  |  |
| 영문명                           | kim chong moo             |               | <ul> <li>▶ Step 3</li> <li>- 초기 사원번호로 지정된 비밀번호를 자기가 원하는 비밀번호 로 변경 할 수 있습니다.</li> </ul> |  |  |  |  |
| E-mail                        | chongmoo@encpay.co.kr     |               |                                                                                        |  |  |  |  |
| 전화번호                          | 7721345112                |               |                                                                                        |  |  |  |  |
| 핸드폰번호                         | 01124572324               |               | <ul> <li>▶ Step</li> <li>기보 정보이력은 화인호 변경박생시 바로 수정하여 정용한</li> </ul>                     |  |  |  |  |
|                               | 305-733 무편번호 찾기           |               | 수 있습니다.                                                                                |  |  |  |  |
| 주 소                           | 지번주소 : 대전광역시 유성구 도        | 룡동 3-1        | 마케팅공사                                                                                  |  |  |  |  |
|                               | 도로주소 : 대전광역시 유성구 대        | 덕대로 480 (대전엑스 | 스포과학공원) 마케팅공사                                                                          |  |  |  |  |

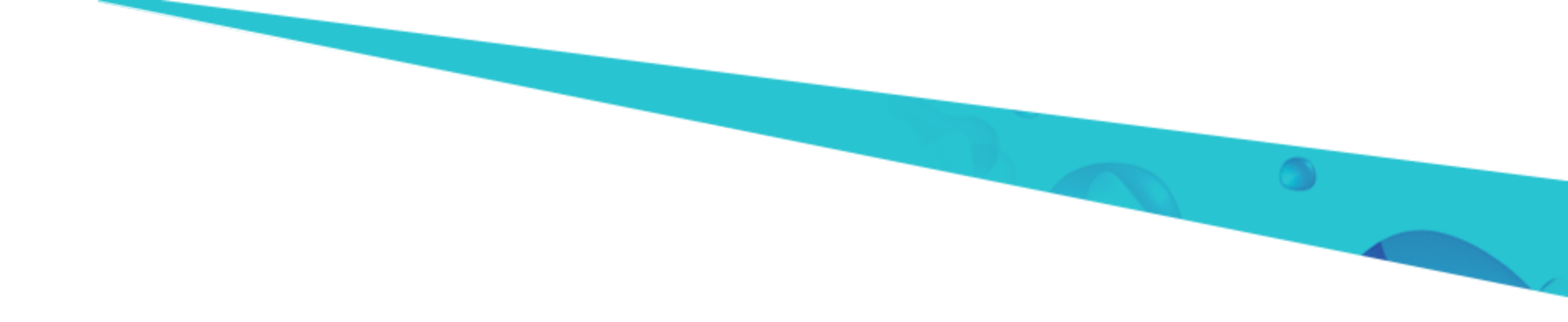

# **Thank You**

#### 보다 필요하신 내용이 있으시면 고객센터로 문의해 주시기 바랍니다.

친절 고객상담 1544-1407 정성을 다해 친절히 상담해 드립니다.